The Williamsport Crosscutters will be using Live Source for all of our auctions, both in stadium and during the off-season. Follow the steps below to get the app set up and ready to BID!

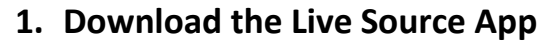

Search 'LiveSource' in the App store or Google Play and download the app.

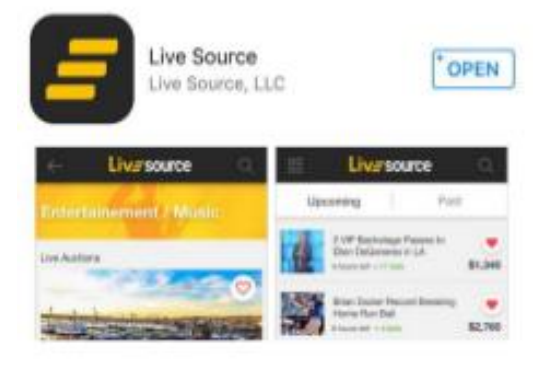

## 2. Register

Once in the app, click on the icon in the top right corner to register. You MUST enter credit card information in order to bid.

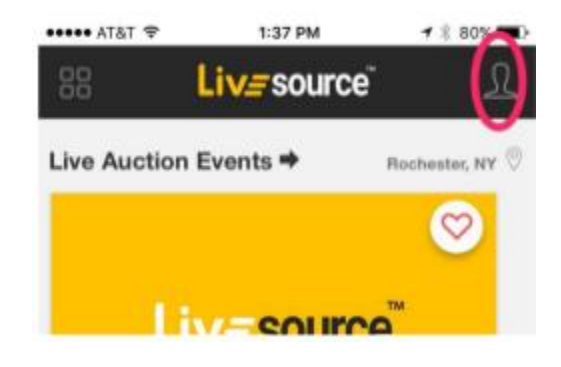

## 3. Select Williamsport, PA as Location

If you're outside of Williamsport, you'll need to set Williamsport, PA as your location in order to view our auctions. If you're in Williamsport, it should automatically set to Williamsport for you!

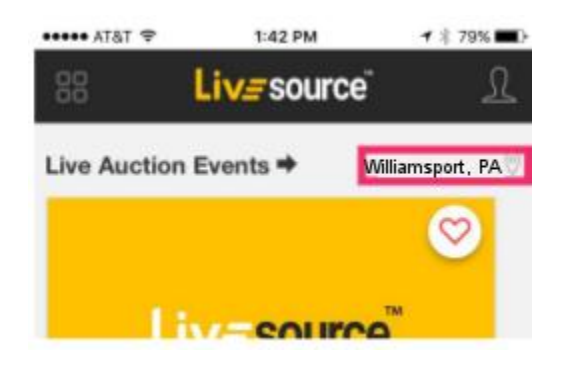

## 4. Browse our Auctions and BID!